تسمه تعالى مبت فعالیت م<mark>ای برویشی دانشومان در سال</mark> تحصیلی ۹۷-۹۶ بررسی ممازین بژوشی درجش ممتازين سالبانه دانتكاه \*\* آذر ۱۳۹۷

- دانشجویان محترم کلیه مقاطع تحصیلی کارشناسی، کارشناسی ارشد و دکتری که حداقل امتیاز لازم فعالیت های پژوهشی در سال تحصیلی ۹۷–۹۶ را جهت بررسی ممتازین پژوهشی کسب نموده اند، لازم است درخواست بررسی مدارک پژوهشی خود را در سامانه گلستان به شرح مراحل زیر بارگذاری و تایید نمایند.
- لازم به ذکر است که شیوه نامه حداقل شرایط انتخاب ممتازین آموزشی و پژوهشی در جشن سالیانه تقدیر از دانشجویان ممتاز سال جاری در سایت دفتر استعدادهای درخشان دانشگاه به آدرس http://gto.iust.ac.ir اطلاع رسانی شده است.
  - ۸۰ در ابتدا با شناسه کاربری و گذرواژه سامانه گلستان وارد سامانه گلستان به آدرس <u>Internet Explorer</u> استفاده کنید)
- پس از ورود به سامانه گلستان در پیشخوان خدمت وارد شوید و قسمت درخواست بررسی مسائل آموزشی را انتخاب
   کنید. سپس گزینه درخواست جدید را انتخاب کنید.

| × بېشخوان خدمت<br>خدمت                                                                                                    | ی منوب کاربر 🗴 🕅 کی کاربر 🔞 کاربر                                                                                  |
|----------------------------------------------------------------------------------------------------|----------------------------------------------------------------------------------------------------|
| ٩ المالية جستجو المالية المالية | کاربر                                                                                                    |
| به تحميل<br>ليتحميلي<br>عن مسائل اموزشي () (1)<br>يا تليد نسخه نهايي پايان<br>سمينار و بروژه<br>از كشور دانشجويان                                                                                                    | شخصې (1)<br>گواهی اشتغال ب<br>درخواست برزس<br>موقات برزنمرات و<br>موقت، برزنمرات و<br>تامه، سمینار<br>درخواست خروج |
|                                                                                                    |                                                                                                    |
|                                                                                                    |                                                                                                    |

پس از این مراحل، صفحه زیر برای شما فعال می گردد. در این صفحه در قسمت منوی آبشاری نوع درخواست کلیک
 نمایید و گزینه بارگذاری مستندات پژوهشی جشن تقدیر از دانشجویان ممتاز را انتخاب نمایید.

- در این مرحله لازم است در قسمت درخواست اول، عبارت "متقاضی بررسی فعالیت های پژوهشی مقطع ....در جشن ممتازین سال ۹۷–۹۶" ذکر شود. لازم به ذکر است که این باکس نباید خالی باشد.
  - در ادامه مراحل بالا، گزینه ایجاد را انتخاب نمایید.

| درخواست بررسی مسائل و مشکلات آموزشی دانشجو 💿 مشخصات رای 🔵 |                      | 🧕 درخواست بررسګِ مسائل و مشکلات آموزشګِ دانشجو                                      |
|-----------------------------------------------------------|----------------------|-------------------------------------------------------------------------------------|
|                                                           |                      | شماره دانشجو                                                                        |
|                                                           | Product della val de | مشخصات درخواست                                                                      |
|                                                           |                      | الوح درخواست الديد سوات<br>ثبت نام با تأخير<br>دينغاب <del>حموه حسان با ناخير</del> |
|                                                           |                      | درخواست اول ککاری مستندات جشن تقدیر از دانشجویان برتر                               |
|                                                           |                      |                                                                                     |
|                                                           | 0                    | خلاصه درخواست                                                                       |
|                                                           | ×                    |                                                                                     |
|                                                           |                      |                                                                                     |
|                                                           |                      |                                                                                     |
|                                                           |                      |                                                                                     |
|                                                           |                      |                                                                                     |
|                                                           |                      |                                                                                     |
|                                                           |                      |                                                                                     |
|                                                           |                      |                                                                                     |
|                                                           |                      |                                                                                     |
|                                                           |                      |                                                                                     |
|                                                           |                      |                                                                                     |
|                                                           |                      |                                                                                     |
|                                                           |                      | $\frown$                                                                            |
| \$                                                        |                      | الم بررسی اللہ ایجاد                                                                |
|                                                           |                      | 1 پیغام کد 2001-11685 : جستجو با موفقیت انجام شد                                    |
| •                                                         |                      |                                                                                     |
|                                                           |                      |                                                                                     |
|                                                           |                      |                                                                                     |
|                                                           |                      |                                                                                     |
|                                                           |                      |                                                                                     |
|                                                           |                      |                                                                                     |
|                                                           |                      |                                                                                     |
|                                                           |                      |                                                                                     |
|                                                           |                      |                                                                                     |
|                                                           |                      |                                                                                     |
|                                                           |                      |                                                                                     |
|                                                           |                      |                                                                                     |
|                                                           |                      |                                                                                     |
|                                                           |                      |                                                                                     |
|                                                           |                      |                                                                                     |
|                                                           |                      |                                                                                     |
|                                                           |                      |                                                                                     |
|                                                           |                      |                                                                                     |

| متخاب گزینه ایجاد، پیغام زیر بر روی صفحه دیده می شود. در این مرحله <mark>گزینه بازگشت</mark> را انتخاب و به | پس از ا | * |
|----------------------------------------------------------------------------------------------------|---------|---|
| يشخوان خدمت برويد.                                                                                          | صفحه پ  |   |

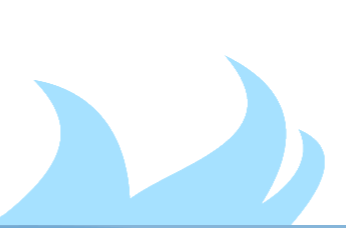

| ، بررسی مسائل و مشکلات آموزشی دانشجو 🔘 مشخصات رای 🔵 | درخواست                                                                                                    | 🧕 درخواست بررسې مسائل و مشکلات آموزشې دانشجو                                                                                                  |
|-----------------------------------------------------|----------------------------------------------------------------------------------------------------|----------------------------------------------------------------------------------------------------|
|                                                     |                                                                                                    | شماره دانشجو                                                                                                    |
|                                                     | 🔻 مشاهده کامل درخواست؟                                                                                                    | ا هشخصات درخواست  <br>نوع درخواست   بارگذاری مستندان جشن تقدیر از دانشجویان برتر                                                              |
|                                                     | ^                                                                                                    | 0<br>درخواست اول                                                                                                    |
|                                                     | ×                                                                                                    |                                                                                                    |
|                                                     | $\bigcirc$                                                                                                    | خلاصه درخواست                                                                                                    |
|                                                     |                                                                                                    |                                                                                                    |
|                                                     | 100-11684 : دخواست شما با موفقت ثبت شد. لطفا در صورت تكميا. اطلاعات                                                                                | ×<br>24.5                                                                                                    |
|                                                     | ۱۹۵۰ ۲۵۰ ، درخواست شمه با موسیه بیه مدینه معه در طورت تکمین اطفاعات<br>ت، جهت مراحل بعدی به پیشخوان خدمت مراجعه نمایید.                            | درخواسه                                                                                                    |
|                                                     |                                                                                                    |                                                                                                    |
|                                                     |                                                                                                    |                                                                                                    |
|                                                     |                                                                                                    |                                                                                                    |
|                                                     |                                                                                                    |                                                                                                    |
|                                                     |                                                                                                    |                                                                                                    |
|                                                     |                                                                                                    |                                                                                                    |
|                                                     |                                                                                                    |                                                                                                    |
|                                                     |                                                                                                    |                                                                                                    |
| 4                                                   |                                                                                                    | للم بررسي 🌉 ايجاد                                                                                                    |
|                                                     |                                                                                                    |                                                                                                    |
|                                                     |                                                                                                    |                                                                                                    |
|                                                     |                                                                                                    |                                                                                                    |
|                                                     |                                                                                                    |                                                                                                    |
|                                                     |                                                                                                    |                                                                                                    |
|                                                     | نوار زیر در صفحه بیشخوان ایجاد مرگردد.                                                                                                    | س از گذشت از مراحل فوق خدمت                                                                                                    |
|                                                     | نوار زیر در صفحه پیشخوان ایجاد می گردد.                                                                                                    | بس از گذشت از مراحل فوق خدمت                                                                                                    |
| زما                                                 | نوار زیر در صفحه پیشخوان ایجاد می گردد.<br>موضوع                                                                                                   | یس از گذشت از مراحل فوق خدمت<br>عملیات فرستنده                                                                                                |
| زما<br>                                             | نوار زیر در صفحه پیشخوان ایجاد می گردد.<br>موضوع<br><mark>ثبت نام و بارگذاری مستندات جشن تقدیر از دانشجویان برت</mark>                             | یس از گذشت از مراحل فوق خدمت<br>عملیات فرستنده                                                                                                |
| رما<br>۱۹/۱۱ - ۲۰                                   | نوار زیر در صفحه پیشخوان ایجاد می گردد.<br>موضوع<br>ثبت نام و بارگذاری مستندات جشن تقدیر از دانشجویان برت                                          | بس از گذشت از مراحل فوق خدمت<br>عملیات فرستنده                                                                                                |
| زما<br><br>19/11 - 20:57                            | نوار زیر در صفحه پیشخوان ایجاد می گردد.<br>موضوع<br>ثبت نام و بارگذاری مستندات جشن تقدیر از دانشجویان برت<br>ب                                     | بس از گذشت از مراحل فوق خدمت<br>عملیات فرستنده<br>1 🖨 🕞 🐌                                                                                     |
| رما<br>۱۹/۱۱ - 20:57                                | نوار زیر در صفحه پیشخوان ایجاد می گردد.<br>موضوع<br>ثبت نام و بارگذاری مستندات جشن تقدیر از داتشجویان برت<br>ب                                     | بس از گذشت از مراحل فوق خدمت<br>عملیات<br>۱ ۲ ۲ ۲ ۲ ۲ ۲ ۲ ۲ ۲ ۲ ۲ ۲ ۲ ۲ ۲ ۲ ۲ ۲ ۲                                                             |
| رما<br>۱9/11 - 20:57                                | نوار زیر در صفحه پیشخوان ایجاد می گردد.<br>موضوع<br>تبت نام و بارگذاری مستندات جشن تقدیر از دانشجویان برت<br>ب                                     | بس از گذشت از مراحل فوق خدمت<br>عملیات فرستنده<br>1 📄 ( 🖓 کی ا                                                                                |
| loj<br>19/11 - 20:57                                | نوار زیر در صفحه پیشخوان ایجاد می گردد.<br>موضوع<br>نبت نام و بارگذاری مستندات جشن تقدیر از داتشجویات برت                                          | بس از گذشت از مراحل فوق خدمت<br>عملیات فرستنده<br>از سال مستندات دانشجو                                                                       |
| loj<br>)9/11 - 20:57                                | نوار زیر در صفحه پیشخوان ایجاد می گردد.<br>موضوع<br>ثبت نام و بارگذاری مستندات جشن تقدیر از دانشجویان برت                                          | بس از گذشت از مراحل فوق خدمت<br>عملیات فرستنده<br>ا ا آرسال مستندات دانشجو                                                                    |
| رما<br>۱۹/۱۱ - 20:57<br>کے در شکل بالا سمت راست     | نوار زیر در صفحه پیشخوان ایجاد می گردد.<br>موفوع<br>ثبت نام و بارگذاری مستندات جشن تقدیر از دانشجویان برت<br>آیکون ار سال مستندات دانشجو (آیکون مش | بس از گذشت از مراحل فوق خدمت<br>عملیات<br>ارسال مستندات دانشجو<br>در ادامه جهت بار گذاری مدار ک روی                                           |
| رما<br>۱۹/۱۱-20:57<br>کی در شکل بالا سمت راست       | نوار زیر در صفحه پیشخوان ایجاد می گردد.<br>موضوع<br>بت نام و بارگذاری مستندات جشن تقدیر از دانشجویان برت<br>آیکون ارسال مستندات دانشجو (آیکون مشک  | بس از گذشت از مراحل فوق خدمت<br>عملیات<br>ارسال مستندات دانشجو<br>در ادامه جهت بار گذاری مدارک روی                                            |
| ر-<br>۱۹/۱۱-20:57<br>کی در شکل بالا سمت راست        | نوار زیر در صفحه پیشخوان ایجاد می گردد.<br>موضوع<br>بت نام و بارگذاری مستندات جشن تقدیر از دانشجوبان برت<br>آیکون ارسال مستندات دانشجو (آیکون مشک  | بس از گذشت از مراحل فوق خدمت<br>عملیات<br>ا<br>ایر ادامه جهت بار گذاری مدارک روی<br>کلیک نمایید. صفحه زیر بازمی گردد.                         |
| ر-<br>۱۹/۱۱-20:57<br>کی در شکل بالا سمت راست        | نوار زیر در صفحه پیشخوان ایجاد می گردد.<br>موضوع<br>بیت نام و بارگذاری مستندات جشن تقدیر از دانشجویان برت<br>آیکون ارسال مستندات دانشجو (آیکون مشک | بس از گذشت از مراحل فوق خدمت<br>عملیات<br>ا ا ا آرسال مستندات دانشجر<br>در ادامه جهت بار گذاری مدارک روی<br>کلیک نمایید. صفحه زیر بازمی گردد. |
| رما<br>۱۹/۱۱ - 20:57<br>کی در شکل بالا سمت راست     | نوار زیر در صفحه پیشخوان ایجاد می گردد.<br>موضوع<br>نبت نام و بارگذاری مستندات جشن تقدیر از دانشجویان برت<br>آیکون ارسال مستندات دانشجو (آیکون مش  | بس از گذشت از مراحل فوق خدمت<br>عملیات<br>ورستانه<br>در ادامه جهت بارگذاری مدارک روی<br>کلیک نمایید. صفحه زیر بازمی گردد.                     |
| رما<br>۱۹/۱۱ - 20:57<br>کی در شکل بالا سمت راست     | نوار زیر در صفحه پیشخوان ایجاد می گردد.<br>موضوع<br>نبت نام و بارگذاری مستندات جشی تقدیر از دانشجوان یرت<br>آیکون ارسال مستندات دانشجو (آیکون مشک  | بس از گذشت از مراحل فوق خدمت<br>عملیات<br>ور ادامه جهت بارگذاری مدارک روی<br>کلیک نمایید. صفحه زیر بازمی گردد.                                |
| رما<br>۱۹/۱۱ - 20:57<br>کی در شکل بالا سمت راست     | نوار زیر در صفحه پیشخوان ایجاد می گردد.<br>موضوع<br>بت نام و بارگذاری مستندات جشی تقدیر از دانشجویان برت<br>آیکون ارسال مستندات دانشجو (آیکون مشک  | بس از گذشت از مراحل فوق خدمت<br>عملیات<br>ارسال مستندات دانشجر<br>در ادامه جهت بار گذاری مدارک روی<br>کلیک نمایید. صفحه زیر بازمی گردد.       |
| د-<br>۱۹/۱۱ - 20:57<br>کی در شکل بالا سمت راست      | نوار زیر در صفحه پیشخوان ایجاد می گردد.<br>موضوع<br>بت نام و بارگذاری مستندات جشن تقدیر از دانشجویان برت<br>آیکون ارسال مستندات دانشجو (آیکون مشک  | بس از گذشت از مراحل فوق خدمت<br>عملیات<br>اور ادامه جهت بار گذاری مدارک روی<br>کلیک نمایید. صفحه زیر بازمی گردد.                              |
| رما<br>۱۹/۱۱-20:57<br>کی در شکل بالا سمت راست       | نوار زیر در صفحه پیشخوان ایجاد می گردد.<br>موضوع<br>بت نام و بارگذاری مستندات جشن تقدیر از دانشجوبان برت<br>آیکون ارسال مستندات دانشجو (آیکون مشک  | بس از گذشت از مراحل فوق خدمت<br>عملیات<br>ارسال مستندات دانشجو<br>در ادامه جهت بار گذاری مدارک روی<br>کلیک نمایید. صفحه زیر بازمی گردد.       |
| رما<br>۱۹/۱۱ - 20:57<br>کی در شکل بالا سمت راست     | نوار زیر در صفحه پیشخوان ایجاد می گردد.<br>موضوع<br>ست نام و بارگذاری مستندات جشن تقدیر از دانشجوبان برت<br>آیکون ارسال مستندات دانشجو (آیکون مشک  | بس از گذشت از مراحل فوق خدمت<br>عملیات<br>اور ادامه جهت بار گذاری مدارک روی<br>کلیک نمایید. صفحه زیر بازمی گردد.                              |
| رما<br>۱۹/۱۱ - 20:57<br>کی در شکل بالا سمت راست     | نوار زیر در صفحه پیشخوان ایجاد می گردد.<br>موضوع<br>ایت نام و بارگذاری مستندات جشن تقدیر از دانشجوبان برت<br>آیکون ارسال مستندات دانشجو (آیکون مشک | بس از گذشت از مراحل فوق خدمت<br>عملیات<br>ا ا ا ا ا ا ا ا ا ا ا ا ا ا ا ا ا ا ا                                                               |
| د.<br>۱۹/۱۱ - 20:57<br>کی در شکل بالا سمت راست      | نوار زیر در صفحه پیشخوان ایجاد می گردد.<br>موضوع<br>نبت نام و بارگذاری مستندات جشی تقدیر از دانشجوان یرت<br>آیکون ارسال مستندات دانشجو (آیکون مشک  | بس از گذشت از مراحل فوق خدمت<br>عملیات<br>اور ادامه جهت بارگذاری مدارک روی<br>کلیک نمایید. صفحه زیر بازمی گردد.                               |
| د.<br>۱۹/۱۱ - 20:57<br>کی در شکل بالا سمت راست      | نوار زیر در صفحه پیشخوان ایجاد می گردد.<br>موضوع<br>نبت نام و بارگذاری مستندات جشی تقدیر از دانشجوان یرت<br>آیکون ارسال مستندات دانشجو (آیکون مشک  | بس از گذشت از مراحل فوق خدمت<br>عملیات<br>ارسال مستندات دانشجر<br>در ادامه جهت بار گذاری مدارک روی<br>کلیک نمایید. صفحه زیر بازمی گردد.       |

| العالي المعالي المعالي معالي معالي معالي المعالي معالي معالي معالي معالي معالي معالي معالي معالي معالي معالي معالي معالي المعالي المعالي المعالي المعالي معالي          |                |             |             |                      |                   |          |          |     |             |               |               |                                                                              |                             |                           |                       | ×       |
|----------------------------------------------------------------------------------------------------|----------------|-------------|-------------|----------------------|-------------------|----------|----------|-----|-------------|---------------|---------------|------------------------------------------------------------------------------|-----------------------------|---------------------------|-----------------------|---------|
|                                                                                                    |                |             |             |                      |                   |          |          |     |             |               |               | ئىجو<br>سجو                                                                  | ب پرونده دانش               | و تايبد مدارك             | ارسال 🧕               |         |
| المراحي المراحي ا           |                |             |             |                      |                   |          |          |     | خاص دانشجو  | تعريف مدارک ، | ∨  <br>يکي ▼  | وزشى<br>نوع مدرک الکترونیکی فیز                                              | سي مشكلات آمر<br>؟ [        | درخواست برر،              | فرایند<br>ماره دانشجو | شد      |
| ا م معر محد المعن المعن المين المعن المعن المعن المعن المعن المعن المعن المعن المعن ا           | توضيحات        | شناسه آرشيو | تاريخ ارسال | پرونده               | مسئوليت           | ن اجباري | ه مهلت   | نسخ | وضعيت       | مشاهده        | ارسال         | نام مدرک                                                                     |                             | نوع مدرک                  | عمليات                |         |
| ا من المعالي المعالي ورغر من معالي المعالي المعالي المحاسة في المحاسة في           |                |             |             | آموز شـي             | دانشجو            | بله      | 0        | 1   | ارسال نشده  |               | <u>ارسال</u>  | up) مقالات ISI جشـن تقدیر از دانشـجویان برتر                                 | ارسال (load                 | الكنرونيكي                | 2                     | 1       |
| ا مراح مراح مراح مراح مراح مراح مراح مرا                                                                                                    |                |             |             | آموزشـي              | دانشجو            | خير      | 0        | 1   | ارسال نشده  |               | <u>ارسال</u>  | ك مورد نياز جهت مرخصي تحصيلي                                                 | upload مدارك                | الكنرونيكي                | 2                     | 2       |
| <ul> <li> <ul> <li> <ul> <li></li></ul></li></ul></li></ul>                                                                                                    |                |             |             | آموزشـي              | دانشجو            | خير      | 0        | 1   | ارسال نشده  |               | <u>ارسال</u>  | up) مقالات علمی-پژوهشی جشن تقدیر از دانشجویان                                | ارسال (load<br>برتر         | الكنرونيكي                | 2                     | 3       |
| المرابق المرابق             |                |             |             | أموزشنى              | دانشجو            | خير      | 0        | 1   | ارسال نشده  |               | <u>ارسال</u>  | up) مقالات علمی-ترویجی جشن تقدیر از دانشجویان                                | ارسال (load                 | الكترونيكي                | 1                     | 4       |
| المعالين المعالين الم               |                |             |             | آمەن ئى م            | دانشحم            |          | 0        | 1   | اسال نشده   |               | اسال          | up) مقالات علمي-دانشجويي جشن تقدير از                                        | بربر<br>ارسال (load         | الكترةنكم .               | ,                     | 5       |
| ا المحمد المحمد على الله العالي المحمد على الله الله الله الله الله الله الله ال                                                                                                    |                |             |             | المورساني<br>آمەنش م | دانشجو            | خير      | 0        | 1   | اسال نشده   |               | <u>ulluul</u> | رتر<br>استندات شدکت در همایش کشمری                                           | دانشجویان بر<br>اساله (hool | الكترونيكي                |                       | 6       |
| ا المحمد المحمد المعادي المعادي المحمد المعاد المحمد المحمد            |                |             |             | البورسي<br>آممنٽ ۽   | دانسجو<br>دانځ جو | خير      | 0        | 1   | ارسان سیدہ  |               | <u>ulu</u>    | ری) شیستدان شرکت در شمایش دسوری<br>(up) می جندان شرکت در همایش بر بر الملله  | load)                       | المترونيدي<br>الكنام: كار | 2                     | 7       |
| <ul> <li>ا کویک درمانهای است کور طوری اینهای است کور اوریکی اینهای است کور اوریکی درمانهای است کور طوری اینهای است کور اوریکی اینهای است کور طوری اینهای است کور اوریکی اینهای است کور طوری اینهای است کور اوریکی اینهای است کور اوریکی اینهای است کور اینهای است کور اینهای است کور اینهای است کور اینهای است کور اوریکی اینهای است کور اوریکی اینهای است کور اینهای است کور اینهای اینهای است کور اینهای است کور اینهای اینهای است کور اینهای اینهای است کور اینهای اینهای اینهای است کور اینهای اینهای اینهای اینهای است کور اینهای اینهای این اینهای اینهای اینهای اینهای اینهای ای</li></ul> |                |             |             | البورساي<br>آمدن ش   | دانسېو            | ويز      | 0        | 1   | ارسان نسده  |               |               | up) شستندان شرکت در شمایش بین الشندي<br>(up) م. مدانت شرکت در همارش بانش مدر |                             | التىزولىدى<br>            | 2                     | 0       |
| المراجع المراجع ال          |                |             |             | اموزشني<br>ت         | دانشجو            | حير      | 0        | 1   | ارسال نشده  |               | <u>ارسال</u>  | up) مستندات شرکت در همایش دانشجویی<br>جد)                                    | ارسال (1600                 | الخترونيدي                |                       | 8       |
| <ul> <li>الا عنها الموالي المن الالتي المراكبة المراكبة المرا</li></ul> |                |             |             | اموزشــي<br>-        | دانشجو            | خير      | 0        | 1   | ارسال نشده  |               | <u>ارسال</u>  | up) مستندات کتاب هاي چاپ شده<br>,                                            | ارسال (۵۵۵۱                 | الكترونيكي                |                       | 9       |
| ا ا کیوک بده اهای سنده وای دیده بین سهای بیدنده ا ا ا م و هونی با استان ا ا ا م و هونی با اهای سنده وای دهد بین بیده اهای سنده وای دهد بین بیده استان ا ا ا م و هونی بیده اهای سنده وای دهد بین ا ا ا ا م و هونی بیده اهای سنده و ای دیده بین ا ا ا ا ا ا ا ا ا ا ا ا ا ا ا ا ا ا ا                                                                                                    |                |             |             | اموزشــي             | دانشجو            | خير      | 0        | 1   | ارسال نشده  |               | <u>ارسال</u>  | up) مستندات کتاب هاي در حال چاپ                                              | ارسال (load                 | الكترونيكي                |                       | 10      |
| ا با توجیب (مداوی) سیان مان قاریزار ماندین بیان این (مداخت ا ا ) مر شدم توجیب (مداوی) (مداوی) (مداخت ا ) بیا (مداخت ا ا ) مر شدم توجیب (مداوی) (مداوی) (مداخت ا ) بیا (مداخت ا ا ) مر شدم توجیب (مداخت ا ا ) (مداخت ا ا ) (مداخت ا ا ) (مداخت ا ا ) (مداخت ا ا ) (مداخت ا ا ا ) (مداخت ا ا ا ) (مداخت ا ا ا ) (مداخت ا ا ا ) (مداخت ا ا ا ) (مداخت ا ا ا ) (مداخت ا ا ا ) (مداخت ا ا ا ) (مداخت ا ا ا ) (مداخت ا ا ا ا ) (مداخت ا ا ا ا ا ) (مداخت ا ا ا ا ا ) (مداخت ا ا ا ا ا ا ) (مداخت ا ا ا ا ) (مداخت ا ا ا ا ) (مداخت ا ا ا ا ) (مداخت ا ا ا ا ا ا ) (مداخت ا ا ا ا ا ) (مداخت ا ا ا ا ا ا ا ا ) (مداخت ا ا ا ا ا ا ا ا ) (مداخت ا ا ا ا ا ا ا ا ا ا ) (مداخت ا ا ا ا ا ا ا ا ا ) (مداخت ا ا ا ا ا ا ا ا ا ا ا ا ا ا ا ا ا ا                                                                                                    |                |             |             | أموزشـي              | دانشجو            | خير      | 0        | 1   | ارسال نشده  |               | <u>ارسال</u>  | up) مستندات اختراعات جشن تقدیر از دانشجویان برتر<br>                         | ارسال (load                 | الكترونيكي                | 2                     | 11      |
| ال المسلم المسلم ا           |                |             |             | آموزشــي             | دانشجو            | خير      | 0        | 1   | ارسال نشده  |               | <u>ارسال</u>  | up) مستندات طرح هاي تحقيقاتي                                                 | ارسال (load                 | الكنرونيكي                | 2                     | 12      |
| ال     ال                                                                                                    |                |             |             | آموزشـي              | دانشجو            | خير      | 0        | 1   | ارسال نشده  |               | <u>ارسال</u>  | up) مستندات فعالیت های اجرایی(در سال گذشته)                                  | ارسال (load                 | الكنرونيكي                | 2                     | 13      |
| ی می از بر کاری موقسمت روی ستون ارسال کلیک کرده و مستندات را بارگذاری نمایید.<br>جهت بارگذاری هوقسمت روی ستون ارسال کلیک کرده و مستندات را بارگذاری نمایید.<br>در نهایت پس از بارگذاری کلیه مدارک به قسمت پیشخوان خدمت بازگشته روی آیکون تایید وارسال (تیک<br>سنزرنگ) کلیک نمایید تا درخواست نهایی و جهت بررسی به خانم فلکیان ارسال گرده.<br>و ایک می می می می می می می می می می می می می                                                                                                    |                |             |             |                      |                   |          |          |     |             |               |               |                                                                              |                             |                           |                       |         |
|                                                                                                    |                |             |             |                      |                   |          |          |     |             |               |               | 13 il 13 - 1. culoi                                                          | 50                          | 14 1 a                    | <b>)</b>              |         |
|                                                                                                    |                |             |             |                      |                   |          |          |     |             |               |               | 10 J. 10 1 Daimo                                                             | 30 14 24                    | -/                        |                       |         |
| جهت بارگذاری هرقسمت روی ستون ارسال کلیک کرده و مستندات را بارگذاری نمایید.<br>در نهایت پس از بارگذاری کلیه مدارک به قسمت پیشخوان خدمت بازگشته روی آیکون تایید وارسال (تیک<br>سبزرنگ) کلیک نمایید تا درخواست نهایی و جهت بررسی به خانم فلکیان ارسال گردد.<br>و ایک کایک نمایید تا درخواست نهایی مال و صحف ایک ای                                                                                                    | .u.            |             |             |                      |                   |          |          |     |             |               |               |                                                                              |                             |                           | ۇر جىتجر              |         |
| جهت بارگذاری هرقسمت روی ستون ارسال کلیک کرده و مستندات را بارگذاری نمایید.<br>در نهایت پس از بارگذاری کلیه مدارک به قسمت پیشخوان خدمت بازگشته روی آیکون تایید وارسال (تیک<br>سبزرنگ) کلیک نمایید تا درخواست نهایی و جهت بررسی به خانم فلکیان ارسال گردد.<br>و ارضی کالی کاری کار می می از مان کاری کاری کاری کاری کاری کاری کاری کاری                                                                                                    |                |             |             |                      |                   |          |          |     |             |               |               | جستجو با موفقیت انجام شد.                                                    | عمليات ج                    | م                         | 1 پيغ                 |         |
| جهت بارگذاری هرقسمت روی ستون ارسال کلیک کرده و مستندات را بارگذاری نمایید.<br>در نهایت پس از بارگذاری کلیه مدارک به قسمت پیشخوان خدمت بازگشته روی آیکون تایید وارسال (تیک<br>سبزرنگ) کلیک نمایید تا درخواست نهایی و جهت بررسی به خانم فلکیان ارسال گردد.<br>و ایک می می می می می می می می می می می می می                                                                                                    |                |             |             |                      |                   |          |          |     |             |               |               |                                                                              |                             |                           |                       |         |
| جهت بار لکاری هرگسمت روی سعوی ارسال کلیک کرده و هستندان را بار کداری کمایید.<br>در نهایت پس از بارگذاری کلیه مدارک به قسمت پیشخوان خدمت بازگشته روی آیکون تایید وارسال (تیک<br>سبزرنگ) کلیک نمایید تا درخواست نهایی و جهت بررسی به خانم فلکیان ارسال گردد.<br>و ایک کلیک نمایید تا درخواست نهایی مار و صحف کارل ن                                                                                                    |                |             | ,           | م ا                  | = 1, 1            | ••       | 1        |     |             | < <           | . 16          | 11 . 1                                                                       | ä                           |                           | ا مح                  |         |
| در نهایت پس از بارگذاری کلیه مدارک به قسمت پیشخوان خدمت بازگشته روی آیکون تایید وارسال (تیک<br>سبزرنگ) کلیک نمایید تا درخواست نهایی و جهت بررسی به خانم فلکیان ارسال گردد.<br>و این محکم محکم ایران می                                                                                                    |                |             | بد.         | نداری تمای           | ا بار             | ت ر      | 100      |     | ده و م      | ت تر          | ىلي           | مت روی ستون ارسان                                                            | ىرقسە                       | اری ہ                     | بارىد                 | جنهت ب  |
| در نهایی تا درخواست نهایی و جهت بررسی به خانم فلکیان ارسال گردد.<br>روانی کلیک نمایید تا درخواست نهایی و جهت بررسی به خانم فلکیان ارسال گردد.<br>وانی کار کار کار کار کار کار کار کار کار کار                                                                                                    | ر <b>ج</b> ر ا |             |             | م م آرک              |                   | •1.      |          |     | نے .<br>ارب |               | • _           | ام کا مدا کی مق                                                              | 151.                        | •1                        |                       | .1      |
| سبزرنگ) کلیک نمایید تا درخواست نهایی و جهت بررسی به خانم فلکیان ارسال گردد.<br>وانس کام علم و صحف ایرا ن                                                                                                    | ریت            | ه وارسال (  | ں تایی      | ۵ روی ایکو           | ىسى               | ی بار    | مد       |     | بحوال م     | ې پيس         | سمد           | اری کلیه مقارف به قد                                                         | بارىد                       | س ار                      | ت پ                   | ەر ىھاي |
| وانسكاه علم وصعب الرابي                                                                                                    |                |             |             | ار سال گ در          | يان               | ، فلک    | انہ      | خ   | سے به       | ت د .         | ، حد          | د تا درخواست نمایی و                                                         | نماىد                       | لىك                       | گ) ک                  | ست، نگ  |
| دانشگاه علم قصن اران                                                                                                    |                |             |             |                      | 0                 |          | <b>U</b> |     |             | JJ            | <b>(</b> -, _ |                                                                              |                             |                           | (-                    |         |
| دان کاه کام و صغت ایران                                                                                                    |                |             |             |                      |                   |          |          |     |             |               |               |                                                                              |                             |                           |                       |         |
| دان کاه علم قصف اران                                                                                                    |                |             |             |                      |                   |          |          |     |             |               |               |                                                                              |                             |                           |                       |         |
| دان کاه علم قصف ایران                                                                                                    |                |             |             |                      |                   |          |          |     |             |               |               |                                                                              |                             |                           |                       |         |
| دانسکاه علم وصف ایران                                                                                                    |                |             |             |                      |                   |          |          |     |             |               |               |                                                                              |                             |                           |                       |         |
| دان کاه کام قاصف ایران                                                                                                    |                |             |             |                      |                   |          |          |     |             |               |               |                                                                              |                             |                           |                       |         |
| دانشگاه علم قصف ایران                                                                                                    |                |             |             |                      |                   |          |          |     |             |               |               |                                                                              |                             |                           |                       |         |
| دانسکاه علم قصف ایران                                                                                                    |                |             |             |                      |                   |          |          |     |             |               |               |                                                                              |                             |                           |                       |         |
| دانشگاه علم وصف ایران                                                                                                    |                |             |             |                      |                   |          |          |     |             |               |               |                                                                              |                             |                           |                       |         |
| دانشگاه علم قصف اران                                                                                                    |                |             |             |                      |                   |          |          |     |             |               |               |                                                                              |                             |                           |                       |         |
| دانسگاه علم قصف ایران                                                                                                    |                |             |             |                      |                   |          |          |     |             |               |               |                                                                              |                             |                           |                       |         |
| دانسگاه علم قاصف اران                                                                                                    |                |             |             |                      |                   |          |          |     |             |               |               |                                                                              |                             |                           |                       |         |
| دانسگاه علم قاصف اران                                                                                                    |                |             |             |                      |                   |          |          |     |             |               |               |                                                                              |                             |                           |                       |         |
| دانسگاه علم قاصف ایران                                                                                                    |                |             |             |                      |                   |          |          |     |             |               |               |                                                                              |                             |                           |                       |         |
| دان کاه کام کامند فی بران                                                                                                    |                |             |             |                      |                   |          |          |     |             |               |               |                                                                              |                             |                           |                       |         |
|                                                                                                    |                |             |             |                      |                   |          | ~        | 9   |             |               |               |                                                                              |                             |                           |                       |         |
|                                                                                                    |                |             |             |                      | - 5               |          | <u> </u> |     |             |               |               |                                                                              |                             |                           |                       |         |
|                                                                                                    |                | ] ']        |             |                      |                   |          |          |     |             |               |               |                                                                              |                             |                           |                       |         |
|                                                                                                    |                |             |             |                      |                   |          |          |     |             |               |               |                                                                              |                             |                           |                       |         |
|                                                                                                    |                |             |             |                      |                   |          |          |     |             |               |               |                                                                              |                             |                           |                       |         |
|                                                                                                    |                |             |             |                      |                   |          |          |     |             |               |               |                                                                              |                             |                           |                       |         |
|                                                                                                    |                |             |             |                      |                   |          |          |     |             |               |               |                                                                              |                             |                           |                       |         |
|                                                                                                    |                |             |             |                      |                   |          |          |     |             |               |               |                                                                              |                             |                           |                       |         |
|                                                                                                    |                |             |             |                      |                   |          |          |     |             |               |               |                                                                              |                             |                           |                       |         |
|                                                                                                    |                |             |             |                      |                   |          |          |     |             |               |               |                                                                              |                             |                           |                       |         |
|                                                                                                    |                |             |             |                      |                   |          |          |     |             |               |               |                                                                              |                             |                           |                       |         |
|                                                                                                    |                |             |             |                      |                   |          |          |     |             |               |               |                                                                              |                             |                           |                       |         |
|                                                                                                    |                |             |             |                      |                   |          |          |     |             |               |               |                                                                              |                             |                           |                       |         |
|                                                                                                    |                |             |             |                      |                   |          |          |     |             |               |               |                                                                              |                             |                           |                       |         |